## APPLE END USER ESIM INSTALLATION INSTRUCTIONS VIA MDM (EXISTING SIM INSTALLED) YOU'LL BE PROMPTED TO PERSONALIZE YOUR ESIM RECOMMENDED SETUP PT-1

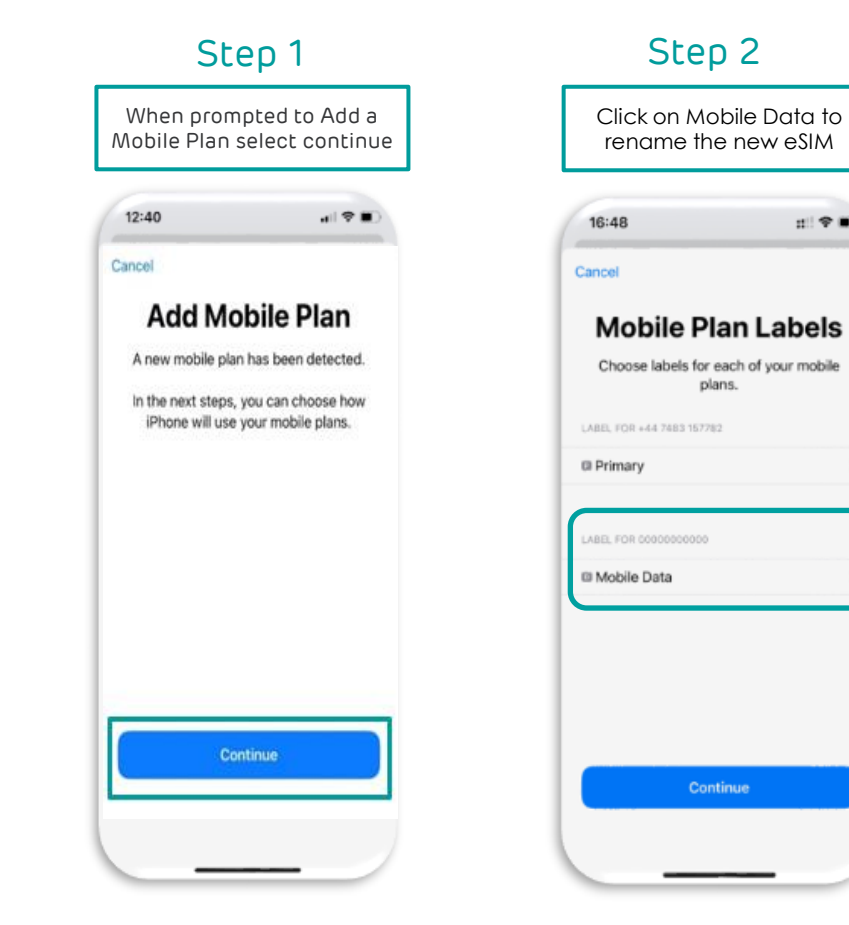

## Step 3

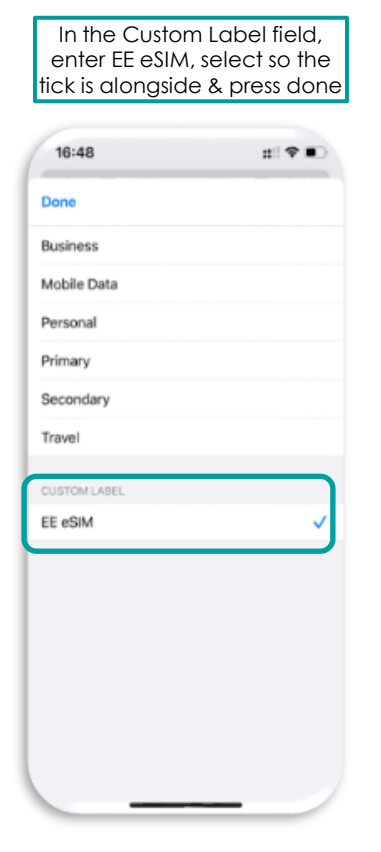

## Step 4

| Move onto page 2 to<br>personalise your eSIM setup                    |                 |
|-----------------------------------------------------------------------|-----------------|
| 16:48                                                                 | #! <b>† 1</b> 0 |
| Cancel                                                                |                 |
| Mobile Plan Labels<br>Choose labels for each of your mobile<br>plans. |                 |
| LABEL FOR YOUR EE PLAN                                                |                 |
| Primary                                                               | >               |
| LABEL FOR 0000000000                                                  |                 |
| II EE eSIM                                                            | >               |
|                                                                       |                 |
|                                                                       |                 |
|                                                                       |                 |
| Continue                                                              |                 |
|                                                                       | _               |

'Please note you can continue using your phone in the meantime'

## APPLE END USER ESIM INSTALLATION INSTRUCTIONS VIA MDM (EXISTING SIM INSTALLED) YOU'LL BE PROMPTED TO PERSONALIZE YOUR ESIM RECOMMENDED SETUP PT-2

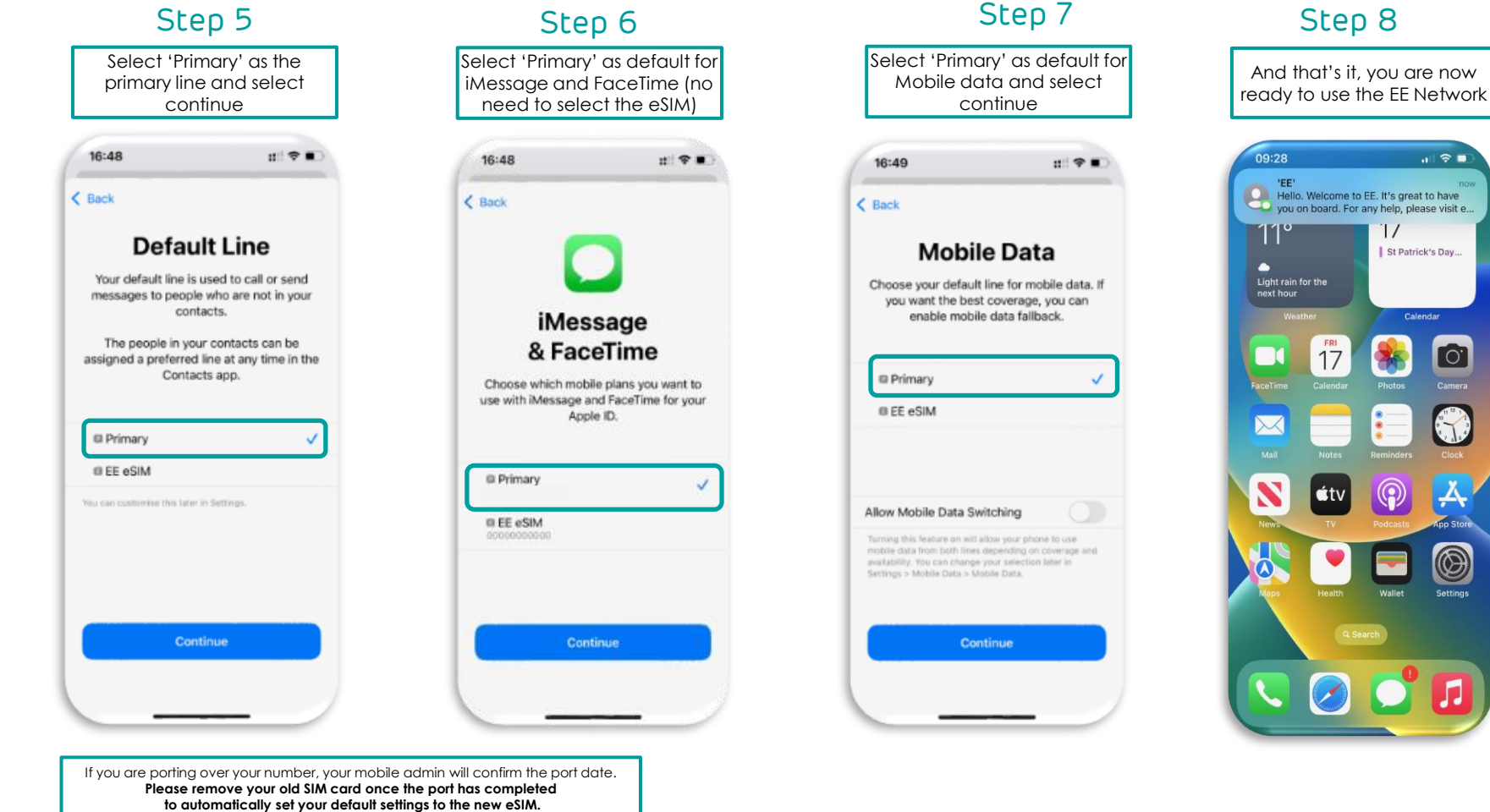

To change the default settings at a later date, go to Settings/Mobile Service.